附件 2

## 线上面谈流程指引

#### 一、面谈前准备

1.环境要求:考生须独立在封闭、无干扰的房间参加线
 上面谈,房内光线适宜且无他人在场,可视范围内无任何与
 面谈相关的参考资料。严禁在网吧等公共场所参加面谈。

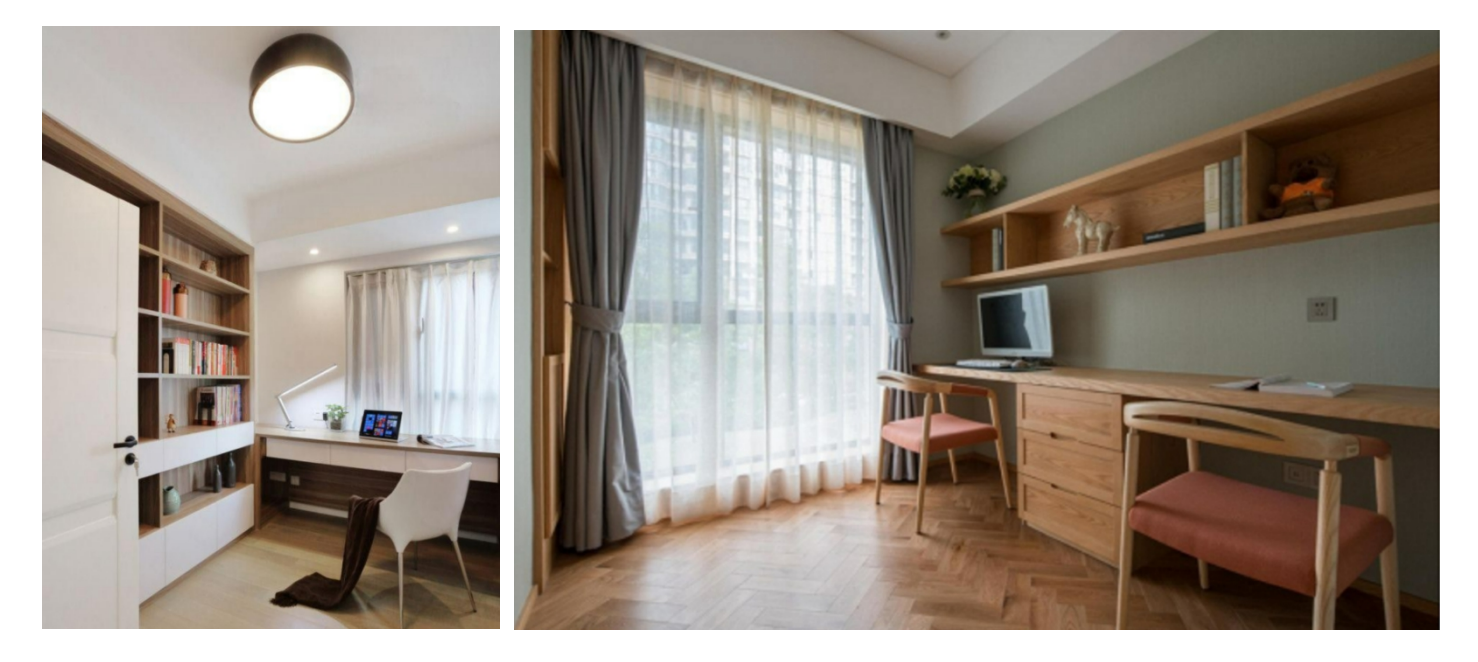

2.设备要求:考生须准备带摄像头、话筒、喇叭且可上网的电脑、手机等设备,并确保网络、影音收播清晰、平稳、顺畅。

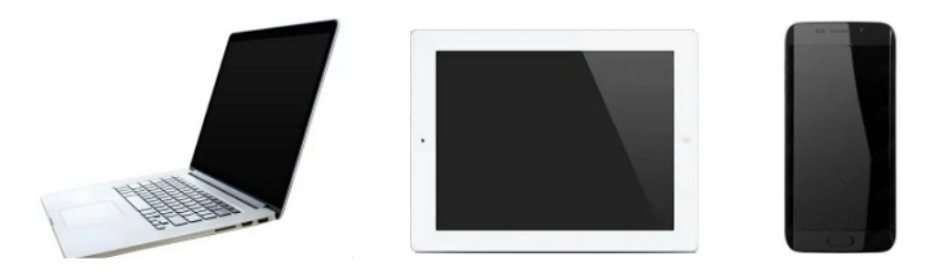

3. 平台要求:请提前安装"腾讯会议"APP(更新至 V3.6.8
 (400)或以上版本),并注册个人账号。

 4.确保报名系统中提交的电话号码联系畅通,因通信方 式错误或信号不畅导致的问题由考生自行承担责任。

二、面谈要求

1. 面谈全程,考生均须正向面对摄像头,确保上半身入镜且面、耳部清晰可见;不得佩戴帽子、口罩、耳机等物品。

2. 面谈过程中, "腾讯会议"界面须保持全屏显示, 不得同时运行其他网页或软件。

面谈过程中出现的文字、图像、音频等信息均不得以
 任何方式抄录、传播。

 4. 面谈全程采取口述,不得使用手势、图片或纸笔记录、 表达。

三、面谈流程

面谈具体时间以后续通知为准,考生要注意保持通讯畅 通。

1. 工作人员提前向考生发送腾讯会议 APP 会议号及密

码,考生收到会议号及密码后在规定时间内进入候考室候考。待工作人员准入即可进入面谈室。

 进入面谈室后,考生须立即开启摄像头、话筒等设备, 调整坐姿等待面谈开始。

由考官掌握具体面谈时间,一般为 3-5 分钟,考官示
 意可以结束后,考生退出会议室,面谈结束。

四、面谈准备参考

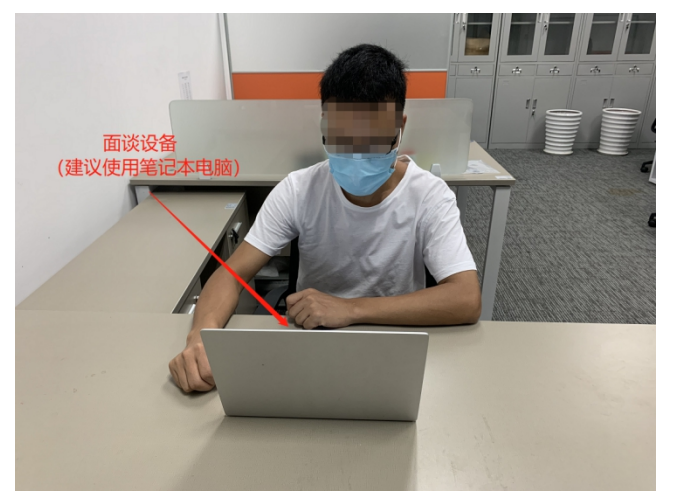

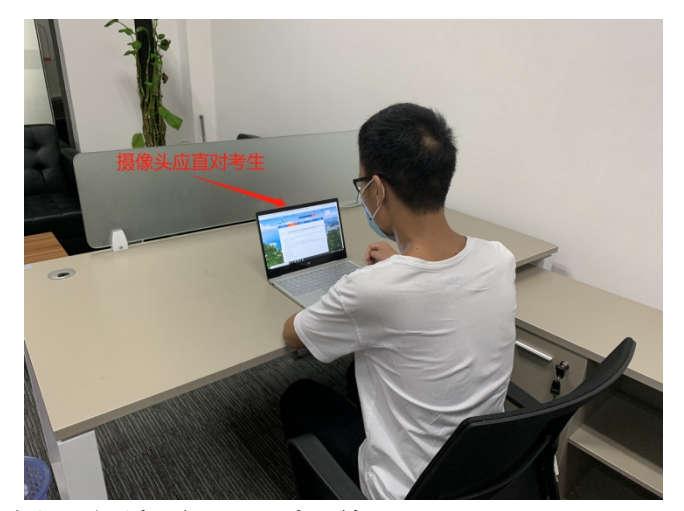

五、腾讯会议注册及操作手册

(一)快速入门

下载安装腾讯会议客户端

(二)登录注册腾讯会议 APP

1.注册

- 打开腾讯会议 APP
- 点击"注册/登录"按钮,进入账号密码登录页面
- 点击"新用户注册"进入官网注册页
- 根据要求填写对应的信息
- 完成注册

| •                     | <                       | 手机号码                           |
|-----------------------|-------------------------|--------------------------------|
|                       | <b>账号密码登录</b> 使用检证明盘录 > | +86 ▼ 请输入手机号码                  |
|                       | 手机号码                    | 编址的<br>请输入验证码 获取验证码            |
| 腾讯会议                  |                         | 名称                             |
|                       | 请输入密码 <b></b>           | 请输入您的名称                        |
|                       |                         | 密码                             |
| 10人会议                 |                         | 请输入密码 💋                        |
|                       | ·                       | 确认密码                           |
| 注册/登录                 |                         | 请输入密码 💋                        |
| <ul> <li>Ø</li> </ul> |                         | 注册                             |
| 88 80                 |                         | 我已阅读并同意《软件许可及服务协议》和《简<br>私 功等》 |

- 2. 登录
- 账号密码登录

| •• #111<br>©           | <b>*</b>                                                             |  |
|------------------------|----------------------------------------------------------------------|--|
| 時田会议<br>Sector Westing | 账号密码登录 #用能证明金表 ><br>手机号码<br>• 66 目指私子机号码<br>密码<br>活動入匠時 SU28時7<br>査表 |  |
| 注册/登录                  |                                                                      |  |

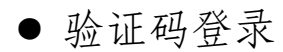

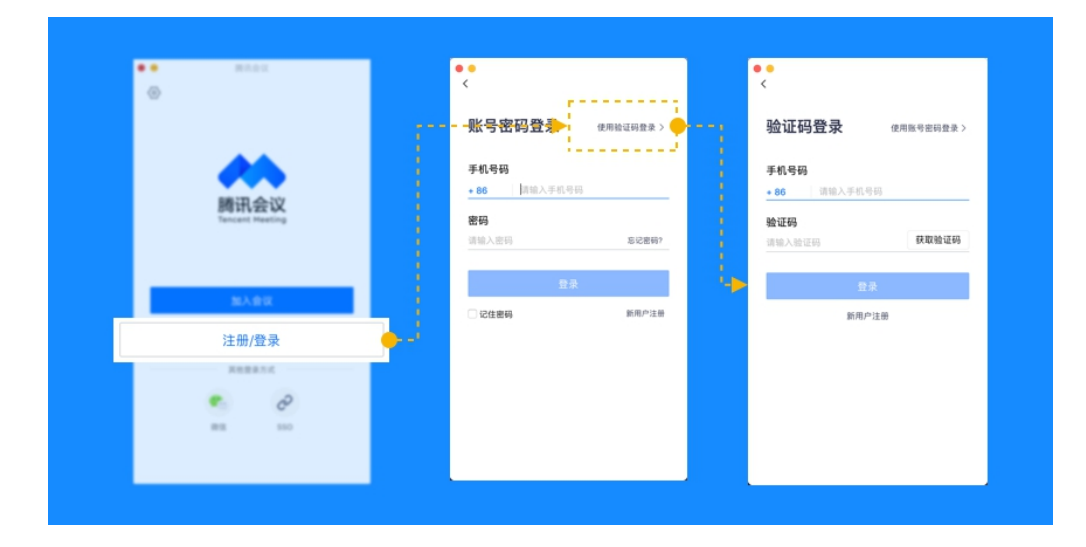

# (三)主页功能操作

页面介绍

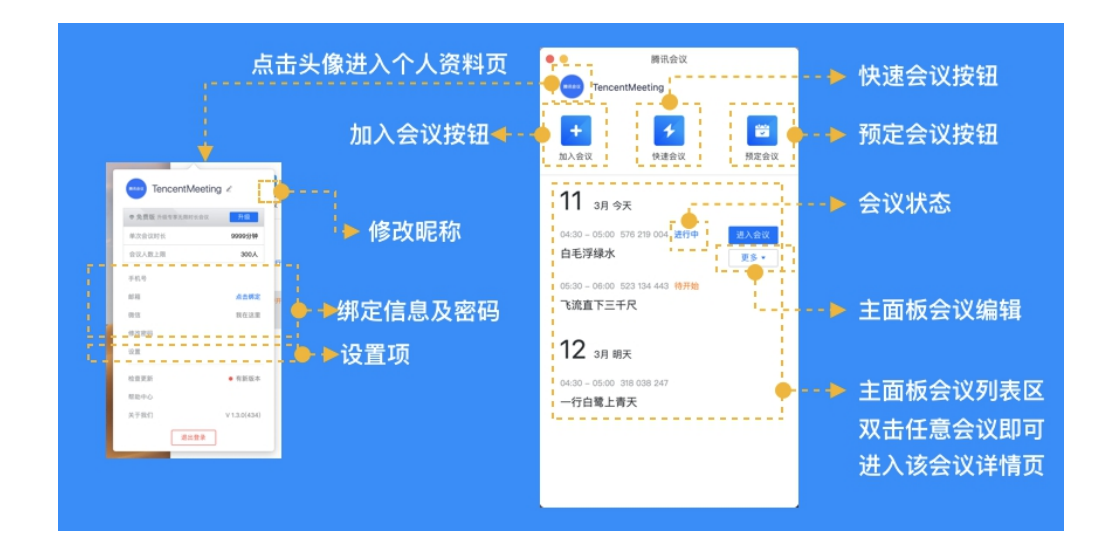

### 会前设置项:

1. 点击头像

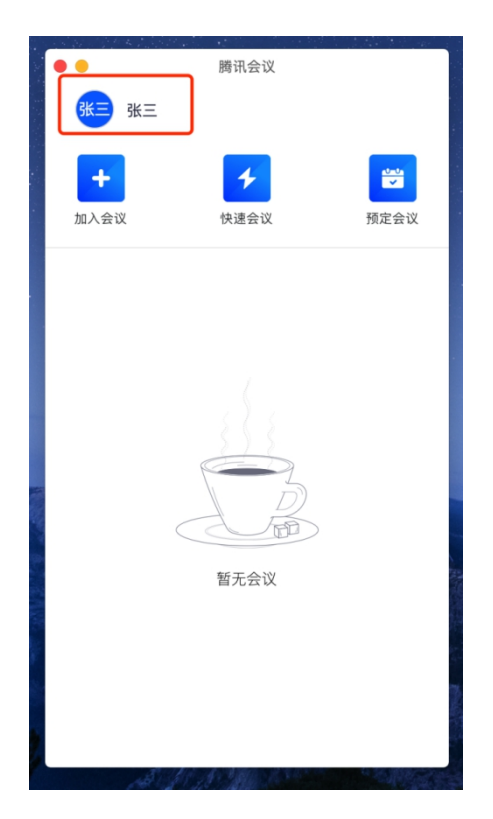

# 2. 点击"设置"按钮

|       | • •          | 腾讯会议                |      |
|-------|--------------|---------------------|------|
|       | 3            | 张三                  |      |
|       | 张三 张三 ∠      |                     |      |
|       | ♥ 免费版 升级专享无限 | N<br>时长会议 <u>升级</u> | 预定会议 |
| -     | 单次会议时长       | 9999分钟              |      |
| •     | 会议人数上限       | 300人                |      |
|       | 手机号          | +86 13691842901     |      |
|       | 邮箱           | 点击绑定                |      |
|       | 微信           | 点击绑定                |      |
|       | 修改密码         |                     |      |
|       | 设置           | 100                 |      |
|       | 个人中心         | ×                   |      |
| 100   | 检查更新         |                     |      |
| 1     | 吐个槽          |                     |      |
| 1 and | 帮助中心         |                     |      |
|       | 关于我们         | V 1.4.8(414)        | 1    |
|       | 退            | 出登录                 |      |

点击"常规设置",打开:入会开启摄像头、开启麦
 克风、使用电脑音频

|                        | 设置                               |
|------------------------|----------------------------------|
| 🏟 常规设置                 | ✓ 入会开启摄像头                        |
| ■ 视频                   | ✓ 入会开启麦克风                        |
| ■》 音频                  | ✓ 入会时使用电脑音频                      |
| 🕀 网络检测                 | ✔ 显示参会时长                         |
| ะ <sup>1</sup> 44 代理设置 | ✓ 语音激励<br>开启语音激励后,会优先显示正在说话的与会成员 |
|                        |                                  |
|                        |                                  |
|                        |                                  |
|                        |                                  |

(四)加入面谈会议

1.考试正式开始前,打开腾讯会议,登录账号后,在腾讯会议主面板,选择"加入会议"按钮。

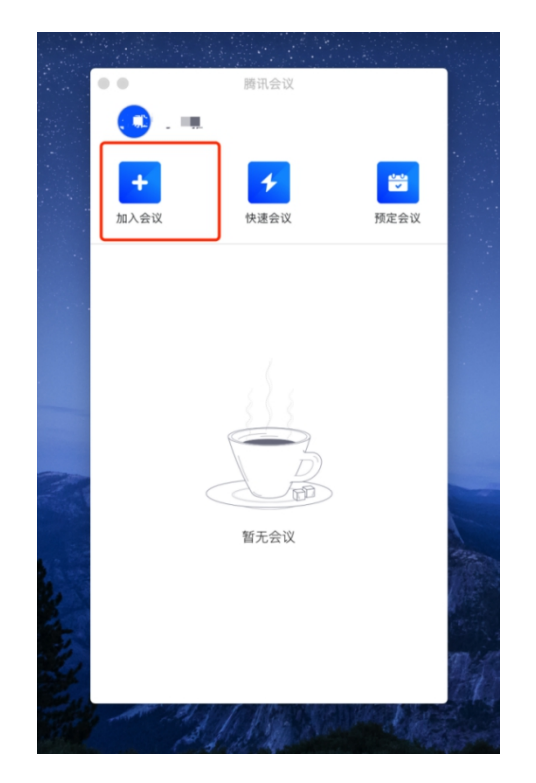

2.输入会议号,更改"您的姓名":序号+报考姓名+岗位名称+招聘学校,如:1+张三+高中数学+区属公办中小学校。

会议设置:打开摄像头和音频。点击"加入会议"。

3. 输入入会密码, 点击"加入"

| 12:18 🕫 |             | ati 🗢 🕞 |
|---------|-------------|---------|
| <       | 加入会议        |         |
| 会议号     | 123 123 123 | •       |
| 您的姓名    | 数据应用-张三     |         |
|         | 加入会议        |         |
| 入会选项    |             |         |
| 开启麦克风   |             |         |
| 开启扬声器   |             |         |
| 开启摄像头   |             |         |

| 入会密码<br>••••• |      | ٥  | ø |
|---------------|------|----|---|
|               | 取消   | 加入 |   |
| 会议设置          |      |    |   |
| 🗸 自动连接        | 音频   |    |   |
|               |      |    |   |
|               | 加入会议 | Ŷ  |   |

4. 加入会议室后开始等候,确认音频、视频是否打开。

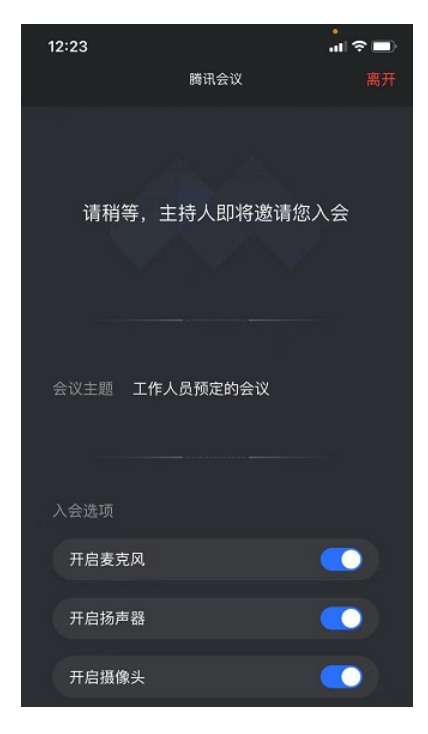

5. 进入会议室后等待工作人员按排队号依次允许准入即可开始面谈。面谈现场由考官与考生进行面谈。

6. 面谈结束后,请考生退出面谈会议室。